附件 3

## 2024年西峡县事业单位公开招聘报名流程

**报名流程:**提交纸质报名材料一工作人员审核通过一考 生现场人证核验一考生网上提交报名信息(见提交报名信息 流程)一缴纳报名费一报名成功。

特别提示:未经现场材料审核的报名人员,无法通过网 上提交报名信息。未按要求提交网上报名信息或未按时缴费 的均视为自动放弃报名资格。

提交报名信息流程:

1.电脑端提交材料流程:

(1) 在浏览器地址栏中输入报名网址<u>http://411323.zga</u> cc.com/,进入报名系统主页面;

(2)考生初次登录请先注册,点击【考生注册】模块进入注册页面,输入相应注册信息后即可完成注册;

(3)点击【考生登录】,输入用户名、密码及验证码 后即可登录;

(4)考生登录后选择需要报名的报考项目,即可进入报名资料填报页面;

(5)点击考生中心页面左侧导航【上传资料】,可进入考生照片及证件资料上传页面;

(6) 点击左侧导航【在线缴纳考务费】进入考务费支

付页面, 微信扫码即可支付; 报名期间如有问题, 可点击页面 顶部右侧【在线咨询】来获得帮助。

2.手机端提交材料流程:

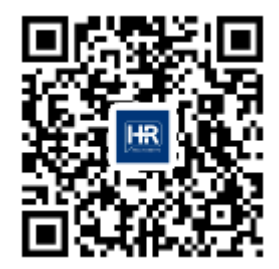

(1)考生搜索公众号名称【河南省人力资源服务平台(豫考云)】或扫描二维码关注公众号;

(2)点击公众号底部【考生报名】菜单进入报名地区页面;

(3)选择【南阳市西峡县】进入报名项目页面,选择 相应招聘项目进入考生登录页面;

(4)考生初次登录请点击【考生注册】,输入相应的注册信息即可注册成功;

(5)考生使用注册时填写的手机号(身份证号)及输入密码后即可登录;

(6)登录考生中心后,点击【我要报名】即可开始填写报名资料;点击【上传资料】可上传考生照片及证件资料等信息;也可以查询报名审查结果、下载打印准考证、查询成绩、在线缴费等;关于报名问题,可点击公众号菜单【服务中心】
【报名咨询】通过在线客服平台进行咨询。

备注:考生电子照片为近期1寸免冠正面标准照片(蓝底, jpg格式,大小在2M以下)。